# I'O DATA

(型番) CD-6Wシリーズ MANU000933

# 各部の名前と機能

# 基本操作ガイド

- ●本紙では、端末にCDを取り込み、再生するまでの基本的な使い方を説明しています。はじめて ご利用になる際にご覧ください。
- ●本製品に搭載されている機能やサービスのうち第三者が提供するもの(Gracenote等) は、変更、停止、終了等する場合がございます。また、本製品の機能や仕様に関して予告な く変更される場合がございます。あらかじめご了承ください。
- CDブックレットサービスで表示のアーティスト情報、ニュース、アルバム情報やディスコグラフィ 画像は、CDJournalのデータベースを利用して表示しています。各情報に関して、その正確性を当 社が保証するものではありません。また、情報が登録されていない場合があります。
- 本製品の機能や仕様に関して予告なく変更される場合があります。あらかじめご了承ください。

| ▼表面            |       | ▼裏面        |        |
|----------------|-------|------------|--------|
| 各部の名前と機能       | …1ページ | CDを取り込む    | …7ページ  |
| アプリをインストールする   | …4ページ | 再生する       | …8ページ  |
| 電源を入れる         | …5ページ | バックアップ方法   | …10ページ |
| ドライブとWi-Fi接続する | …6ページ | 困ったときにはQ&A | …12ページ |

### 本マニュアル内での呼び方

| 【ドライブ】        | 【端末】             |
|---------------|------------------|
| 本製品のドライブ本体のこと | スマートフォンやタブレットのこと |

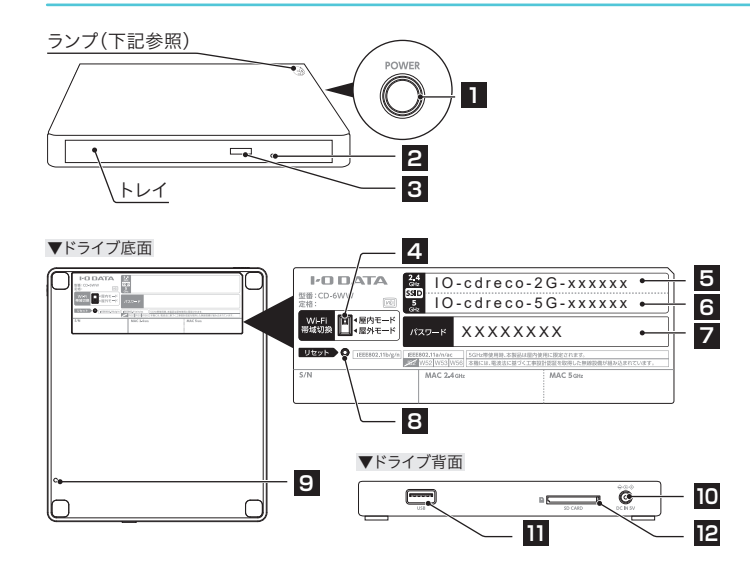

|   | <u> </u> | / <del>/</del> |
|---|----------|----------------|
| • | //       | · /            |

| 色  | 状態 | 概要                                             |
|----|----|------------------------------------------------|
| 白  | 点灯 | 屋内モード(2.4GHz/5GHz帯)で使用中                        |
| 白  | 点滅 | 屋内モード(2.4GHz/5GHz帯)でWPS接続中、または屋外モードから屋内モードに切替中 |
| 黄  | 点灯 | 屋外モード(2.4GHz帯)で使用中                             |
| 黄  | 点滅 | 屋外モード(2.4GHz帯)でWPS接続中、または屋内モードから屋外モードに切替中      |
| 赤  | 点灯 | スタンバイモード(省電力)                                  |
| 禄  | 点灯 | 起動中                                            |
| 禄  | 点滅 | ファームウェアアップデート中                                 |
| 青  | 点灯 | CDプレーヤーモードで動作中                                 |
| 青  | 点滅 | CDプレーヤーモードで一時停止中                               |
| 消灯 | 消灯 | 電源オフ                                           |

| 1 |   | 電源ボタン             | ドライブの電源オン/スタンバイ(省電力)/CDプレーヤーモードを切り替えます。<br>ドライブの状態はランプの色で確認してください。          |                                                             |                                                                                                    |  |
|---|---|-------------------|-----------------------------------------------------------------------------|-------------------------------------------------------------|----------------------------------------------------------------------------------------------------|--|
|   |   |                   | 電源をオンに                                                                      | する                                                          | ランプが「赤」の時に1回短押ししてください。(ランプは<br>「白」または「黄」に変わります。)                                                                               |  |
|   | 1 |                   | CDプレーヤー<br>モードにする                                                           |                                                             | 電源がオンの時、かつドライブのUSBボートにUSBス<br>ピーカーなどが接続されている場合に1回短押ししてく<br>ださい。(ランブは「青」に変わります。)<br>※ CDプレーヤーモードでの使い方については別紙<br>「活用ガイド」をご覧ください。 |  |
|   |   |                   | スタンバイモ<br>(省電力)にす                                                           | ード                                                          | 電源がオンの時に2秒以上長押しすると、スタンパイ<br>モード(省電力)に切り替わります。(ランプは「赤」に変<br>わります。)                                                              |  |
|   | 2 | 緊急イジェクト<br>ホール    | トレイが開かなくなった場合に針金などを挿します。                                                    |                                                             |                                                                                                    |  |
|   | З | イジェクトボタン          | トレイを開きます。                                                                   |                                                             |                                                                                                    |  |
|   |   |                   | ドライブのWi-Fi帯域を設定します。                                                         |                                                             |                                                                                                    |  |
|   |   | Wi-Fi帯域<br>切換スイッチ |                                                                             | ドライブを屋内で使用する際に設定してください。接続し<br>SSIDの周波数帯(2.4GHz/5GHz)で動作します。 |                                                                                                    |  |
|   | 4 |                   | 屋内モート<br>(初期設定)                                                             | * 5G<br>2.<br>ま                                             | iHZ帝のSSID(IO-COPECO-SG-XXXXXX)を選択した場合、<br>4GHz帯と比較して 取り込み速度が速くなる場合があり<br>す。                                                    |  |
|   |   |                   |                                                                             | ※ 右調                                                        | 記「本製品の[屋内モード]は、屋外で使用しないでください」参照                                                                                                |  |
|   |   |                   | 屋外モード                                                                       | ドライ<br>動作し                                                  | ブを屋外で使用する際に設定してください。2.4GHz帯で<br>Jます。                                                                                           |  |
|   | 5 | 2.4GHzSSID        | ドライブの2.4GHz帯のSSIDです。                                                        |                                                             |                                                                                                    |  |
|   | 6 | 5GHzSSID          | ドライブの5GHz帯のSSIDです。                                                          |                                                             |                                                                                                    |  |
| - | 7 | パスワード             | ドライブのパスワード(暗号キー)です。<br>2.4GHz帯、5GHz帯でパスワードは共通です。                            |                                                             |                                                                                                    |  |
|   | 8 | リセット              | 針金など先の細いもので約2秒押すと、本製品を出荷時設定状態に戻します。<br>(ドライブの電源を入れた状態でおこなってください)            |                                                             |                                                                                                    |  |
|   | 9 | 天面パネル<br>取り外し穴    | 着せかえパネル(別売)に着せかえる際に使用します。(※1)<br>※ 着せかえ方法は、着せかえパネル(別売)に添付の取扱説明書をご覧くだ<br>さい。 |                                                             |                                                                                                    |  |

アプリをインストールする

| 10                                                                                                    | DC IN         | 添付のACアダプターや対応接続ケーブル(別売)をつなぎます。(※1)<br>※添付のACアダプター、または対応接続ケーブル以外を使うと、発熱、発<br>煙、発火、感電、故障の原因となりますので、使わないでください。モバイ<br>ルバッテリーを使う場合は、必ず対応接続ケーブルを使用してください。                                                  |
|----------------------------------------------------------------------------------------------------|---------------|----------------------------------------------------------------------------------------------------|
| 11         USBポート         USBメモリーやUSBスピーカーなどを接続することができます。           ※ USB HDDは使用できません。         ※ USB HDDは使用できません。           ※ 端末の充電には使用できません。         ※ USBスピーカーは、ドライブをCDプレーヤーモードで使用ます。CDプレーヤーモードでの使い方については別紙「活覧ください。 |               | <ul> <li>USBメモリーやUSBスピーカーなどを接続することができます。(※1)</li> <li>※ USB HDDは使用できません。</li> <li>※ 端末の充電には使用できません。</li> <li>※ USBスピーカーは、ドライブをCDプレーヤーモードで使用する際に使います。CDプレーヤーモードでの使い方については別紙「活用ガイド」をご覧ください。</li> </ul> |
| 12                                                                                                    | SDカード<br>スロット | SDXC、SDHC、SDカードを挿入することができます。(※1)                                                                                                    |

※1:ドライブの仕様や対応機器一覧、別売オプション品については、下記URLをご覧ください。

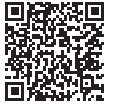

\_\_\_\_\_

https://www.iodata.jp/product/smartphone/goods/ cd-6w/spec.htm#spectop

### (j) ドライブ底面に記載のSSIDとパスワードをメモしてください

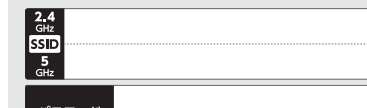

※セキュリティ向上のためパスワードを変更してご利用いただくことをおすすめします。パス ワードは「CDレコミュージック」アプリの設定画面から変更することができます。設定方法 は「CDレコミュージック」アプリのQ&Aをご覧ください。

#### 🕂 本製品の[屋内モード]は、屋外で使用しないでください

法令により、5GHz帯のW52(36,40,44,48ch)、W53(52,56,60,64ch)を屋外で使用することは 禁止されています。5GHz帯のW56(100~144ch)は法令により屋外での使用が可能ですが、本 製品でW56のチャンネルを指定した場合でも、レーダー波を検出した場合は、屋外で使用が禁 止されているW52やW53へ自動的にチャンネルが変更される場合があります。そのため屋外で 使用する場合は、[屋外モード](2,4GHz帯)をご利用ください。

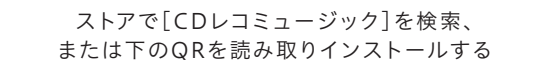

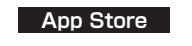

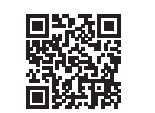

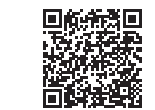

Google Play

#### 次に右記「電源を入れる」へお進みください 🔿

# 電源を入れる

ドライブに添付のACアダプターを挿す

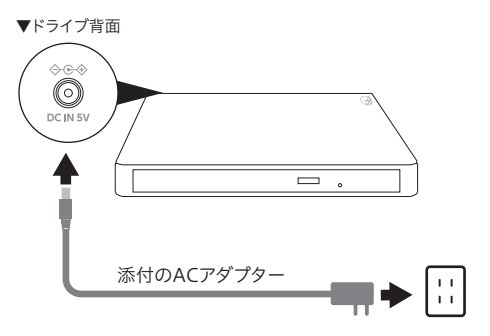

2 ランプ ⊗ が緑点灯し、白または黄色点灯に変わるまで待つ ※ランプが赤点灯の場合は、ドライブの電源ボタンを1回短押ししてください。

次に右記「ドライブとWi-Fi接続する」へお進みください⇒

### ○ (i)「CDレコミュージック」アプリの使い方で困ったらQ&Aをご覧ください

「CDレコミュージック」アプリの[その他]タブを開き、[ヘルプ]→[Q&A]の順に タップしてご覧ください。また、弊社Webページからもご覧いただけます。

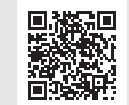

https://www.iodata.jp/lib/manual/cdrecomusic/

#### () 電源の切替方法(スタンバイモードに切り替える方法)

電源ボタンを2秒以上長押しすると、スタンバイモード(省電力)になります(ランプ 赤)。電源ボタンを1回短押しすると、電源オンに戻ります(ランプ白または黄色)。 また、コンセントを抜くと電源がオフになります。

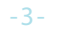

ドライブと Wi-Fi 接続する

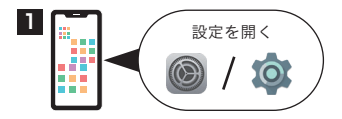

2 Wi-Fi設定画面を開く

3 本紙表面でメモしたSSIDを選び、パスワードを入力して接続する

※パスワードは8桁の半角数字です。また2.4GHz帯と5GHz帯で共通になります。
※ 屋内では、5GHzのSSIDに接続することをお勧めします。

以上で接続完了です。

インターネット未接続と表示される場合がありますが、問題ありません。

▼画面例:iOS

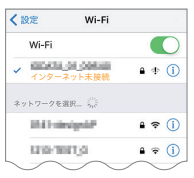

▼画面例:Android

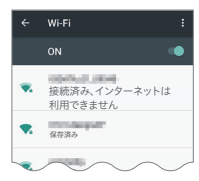

次に裏面「CDを取り込む」へお進みください 🔿

# CDを取り込む

|                    | トレイを手前に引き、CDをセットし<br>てください。正しくセットされていな<br>いとCDに傷がつく場合があります。 |
|--------------------|-------------------------------------------------------------|
| 「スの小」ケザナ問ナ「クロ」     |                                                             |
| [その他]タノを開さ、[CD]    | ドライブを接続してください」と表示                                           |
| アイコンをタップ           | された場合は、ドライブがつながるま                                           |
|                    | で数秒お待ちください。                                                 |
|                    |                                                             |
| 「アルハム情報を選択してく      | 音楽データベースに接続できませ                                             |
| ださい」と表示された場合は、     | んでした」と表示された場合は[OK]                                          |
| アルバム名を選択           | をタップし、先にCDを取り込んでく                                           |
|                    | ださい。取り込み後にアルバム情報                                            |
|                    | を取得します。(右記「困ったときに                                           |
|                    | は0.84 (参昭)                                                  |
|                    |                                                             |
| ・曲を選択して、開始する       | 【取り込み時間】(目安)                                                |
|                    | 60分の音楽CD(12曲)で約4分                                           |
| CD再生 CD取り込み 開始     | <br> ※ 機種や保存音質、Wi-Fi接続環境に                                   |
|                    | 上り時間がかかろ場合があります。                                            |
|                    |                                                             |
| 8 AAC 256kbps      | 【 去 應 本 五 】                                                 |
|                    |                                                             |
| 再生時間 05:00 == 20 = | [AAC 256kbps]のところをタップ                                       |
|                    | して変更することができます。                                              |
|                    |                                                             |
| $\sim$             | 【アルバム/曲情報の修正】                                               |
|                    | アイコンをタップして修正するこ                                             |
|                    | とができます。                                                     |
|                    |                                                             |

CDが自動的に排出されたら、取り込み完了です。 続けて取り込む場合はCDをセットして上記手順を繰り返してください。 取り込みを終わる場合は、ドライブの電源ボタンを2秒以上押してスタンバ イモードにしてください。(ランプが赤点灯に変わる)

# 再生する

## 再生画面の概要

「CDレコミュージック」アプリで取り込んだ曲やiTunes音楽データ、 端末内の音楽を再生することができます。アーティスト/アルバム/曲 などのタブから、曲をタップすると再生が始まります。

※ 著作権保護がかかっている音楽データやクラウド上にのみ保存されているデータは 表示されません。

※ iOS端末の場合、「CDレコミュージック」アプリで取り込んだ音楽は、ほかのアプリでは 再生できません。

### 歌詞を表示できます

Beautiful Cloud [Bull & Bear - Filter Kyodai

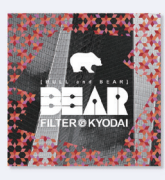

 ※ インターネット接続環境が必要です。
 ※ アルバムのアーティスト名、歌手名、トラックのタイト ル情報がすべて取得(入力)されている必要がありま す

※ 歌詞データベースに歌詞データがない場合は、表示 されません。

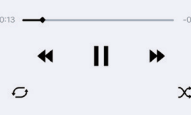

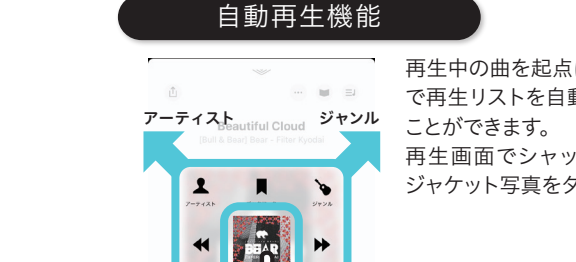

再生中の曲を起点にして、選択した条件 で再生リストを自動生成し、再生させる ことができます。

再生画面でシャッフルアイコンまたは ジャケット写真をタップして操作します。

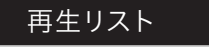

ジェネレーション ムード

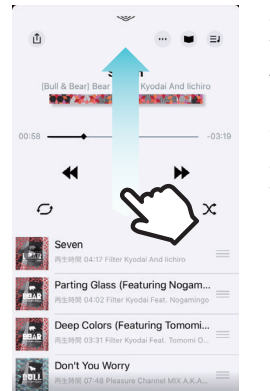

再生画面を上にスクロールすると再生する曲の一覧が表示されます。
 例えば、[アーティスト]で自動再生している場合は、そのアーティストの曲がランダムに再生リストに入ります。
 再生リストの曲順を入れ替えたり削除するなどして、再生リストをカスタマイズすることができます。

-7-

バックアップ方法

端末の故障や「CDレコミュージック」アプリを誤って削除した場合などの不測の事態に備えて、定期的に「CDレコミュージック」アプリの音楽の バックアップをおこなってください。

### バックアップのタイミング

- 以下のタイミングでバックアップすることをお勧めします。
- 不測の事態に備えて定期的におこなう
- 端末の機種変更前
- OSのアップデート前
- ●「CDレコミュージック」アプリのアップデート前

### バックアップ先

- 以下のいずれかのデバイスにバックアップすることができます。
- DVDメディア
- SDカード
- USBメモリー(ドライブにUSBメモリーを挿す方法)
- USBメモリー(端末にUSBメモリーを挿す方法)

バックアップ方法について詳しくは「CDレコミュージック」アプリのQ&Aをご覧ください。
 バックアップされるデータは「CDレコミュージック」アプリで取り込んだ音楽、および作成し

たプレイリスト(最近聴いた曲、最近取り込んだ曲、よく再生される曲は除く)です。

- ※バックアップ中は他のアプリは使用できません。通話などをおこなうと書き込みに失敗する 場合があります。
- ※パックアップする音楽の量により時間がかかることがあります。夜間など、端末の使用が少ない時間帯におこなうことをお勧めします。
- 【バックアップ時間(目安)】DVD1枚(4.7GB)分の音楽を書き込んだ場合、約100分
- ※ドライブとWi-Fi接続の場合、通信環境の悪い場所では書き込みに失敗することがあります。
  ※端末を満充電してからバックアップしてください。
- ※バックアップする音楽データの量が多い場合、複数枚に分けてバックアップします。 【バックアップ曲数(目安)】DVD1枚(4.7GB)に入る曲数、音質AAC 128kbpsで約1000曲

### バックアップ方法

- 「CDレコミュージック」アプリの[その他]タブを開き、[バック アップ/復元]アイコンをタップ
- 2 [バックアップする]をタップ
- **3** バックアップ先を選択する
- 4 画面の指示にしたがって、バックアップ先のデバイスと端末を つなぐ
- 5 画面の指示にしたがって、バックアップを開始する

### (j) バックアップ対応機器については弊社Webページをご覧ください

推奨DVDメディアや対応USBメモリーについては、以下のWebページでご確認 いただけます。

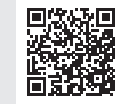

https://www.iodata.jp/pio/io/smartphone/cdreco/

# 困ったときには Q&A

#### **Q**「ドライブに接続されていません」と表示される

- ドライブと端末をWi-Fi接続してください。(本紙「ドライブとWi-Fi 接続する」参照)
- 添付のACアダプターをつなぎ、ドライブのランプが白または黄色点 灯していることをご確認ください。
- 1分ほどそのままお待ちください。
- ドライブ、「CDレコミュージック」アプリ、端末をすべて再起動して ください。

| Q「音楽データベースに接続できませんでした」と表示される                                                                                           |
|----------------------------------------------------------------------------------------------------|
| [OK]をタップし、先にCDを取り込んでください。CD取り込み後にイ<br>ンターネット接続環境にてアルバム情報を取得しなおしてください。<br>(以下手順参照)                                      |
| <ol> <li>「音楽データベースに接続できませんでした」の画面で[OK]をタップして、<br/>CDの取り込みをおこなう</li> <li>CDの取り込みが完了したら、ドライブの電源ボタンを2秒以上長押ししてス</li> </ol> |
| <ul> <li>③ 端末がインターネットに接続ですいることを確認する(Webブラウザーで<br/>かなさかせくしたまこしてで知っていることを確認する(Webブラウザーで</li> </ul>                       |
| お好きなリキトを表示して雑誌する寺)<br>④「CDレコミュージック]アプリの[アルバム]タブをタップ<br>⑤ アルバム名横の『アイコンをタップ                                              |
| <ul> <li>⑥ [アルバム情報再検索]をタップ</li> <li>⑦ 「アルバム情報を選択してください」の画面が表示されたら、該当のアルバム<br/>名をタップ</li> </ul>                         |
| ⑧ [適用]をタップ<br>以上でアルバム情報の取得は完了です。                                                                                       |